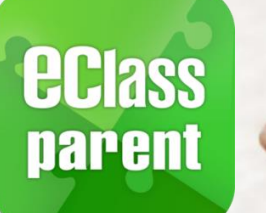

支

# 電子繳費系統 Alipay gateway

AlipayHK(支付寶香港) eClass Parent App 兩個 手機軟件

# 家長使用手冊

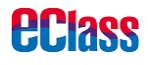

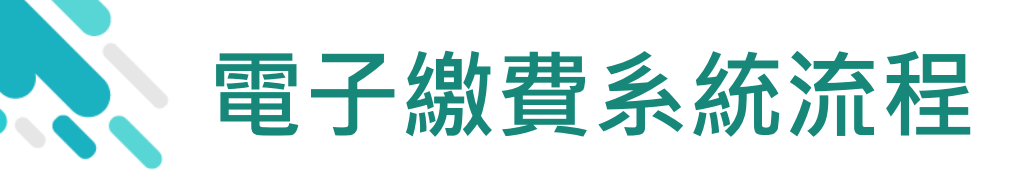

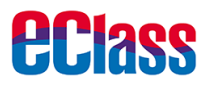

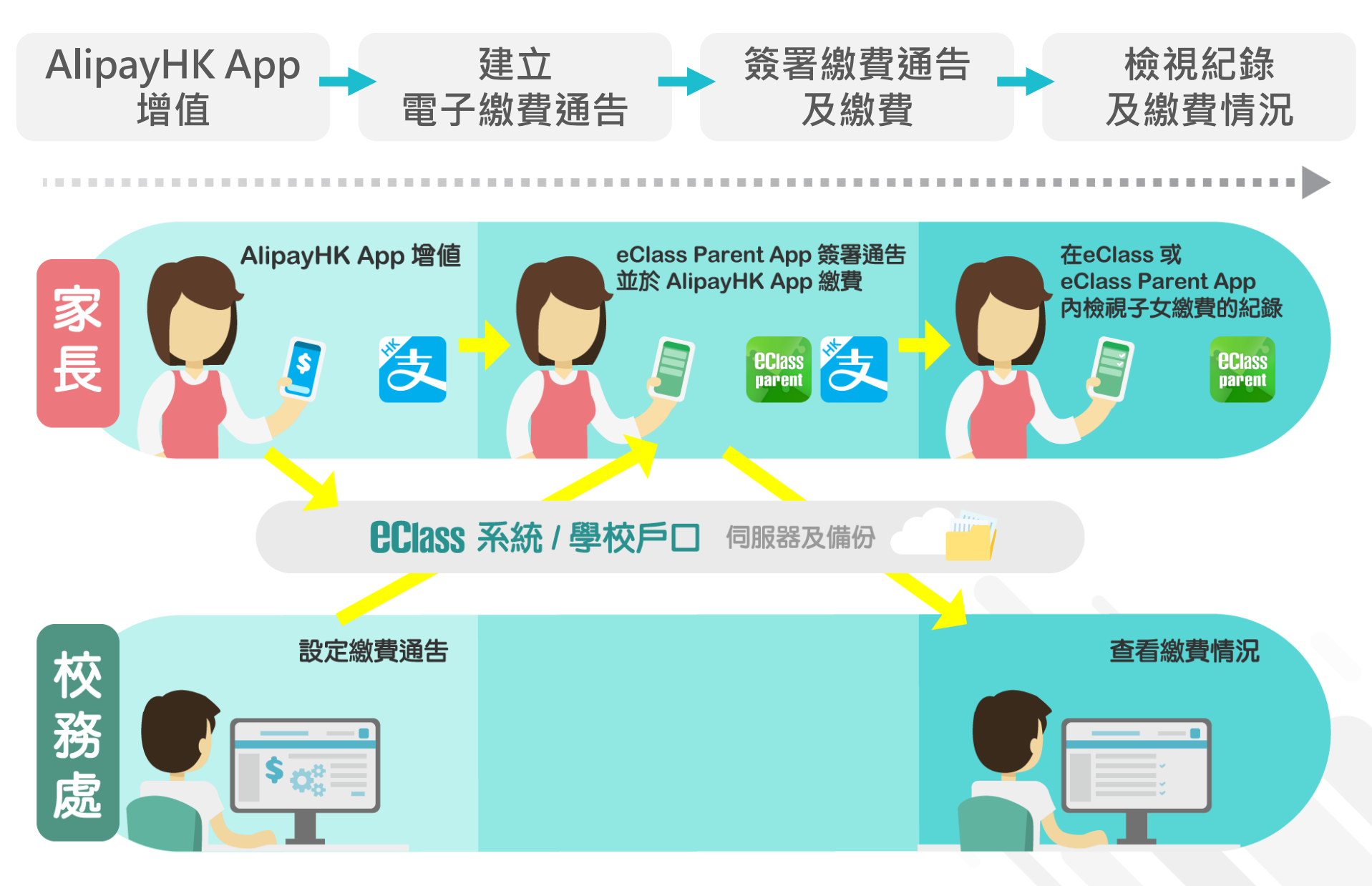

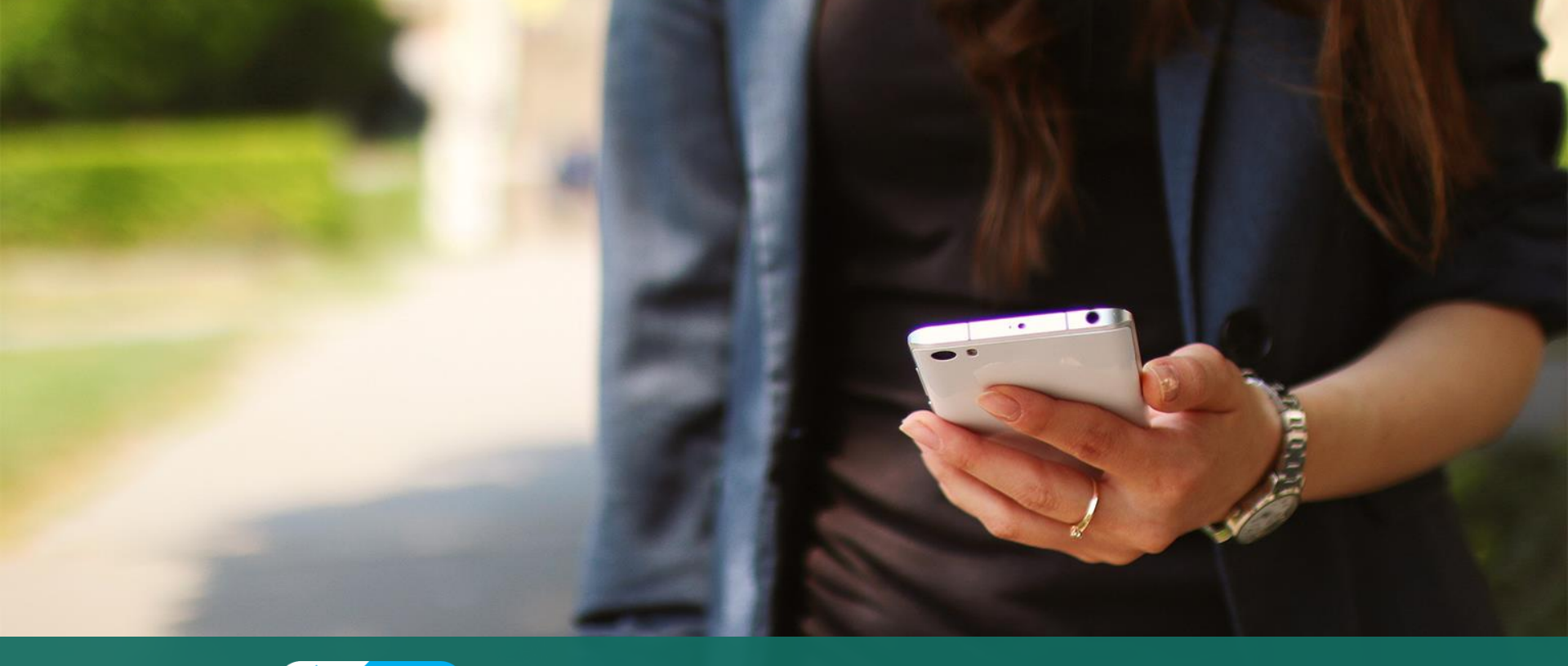

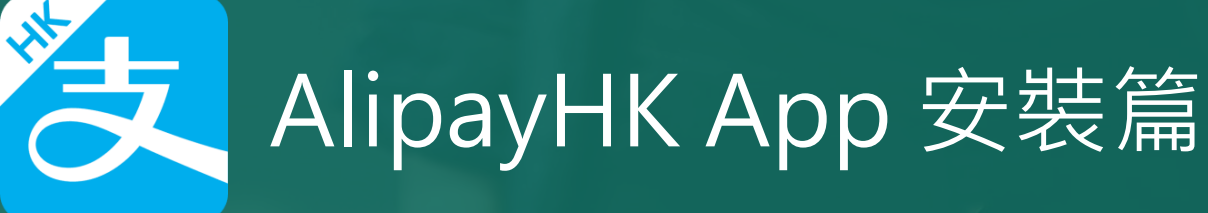

**eclass** 

以下只顯示與 eClass ePayment 繳費系統有關功能 其他功能請參考: https://www.AlipayHK.com/zh/shoppers

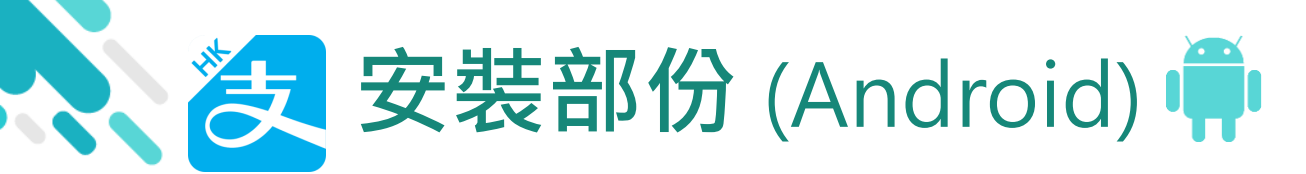

Google Play

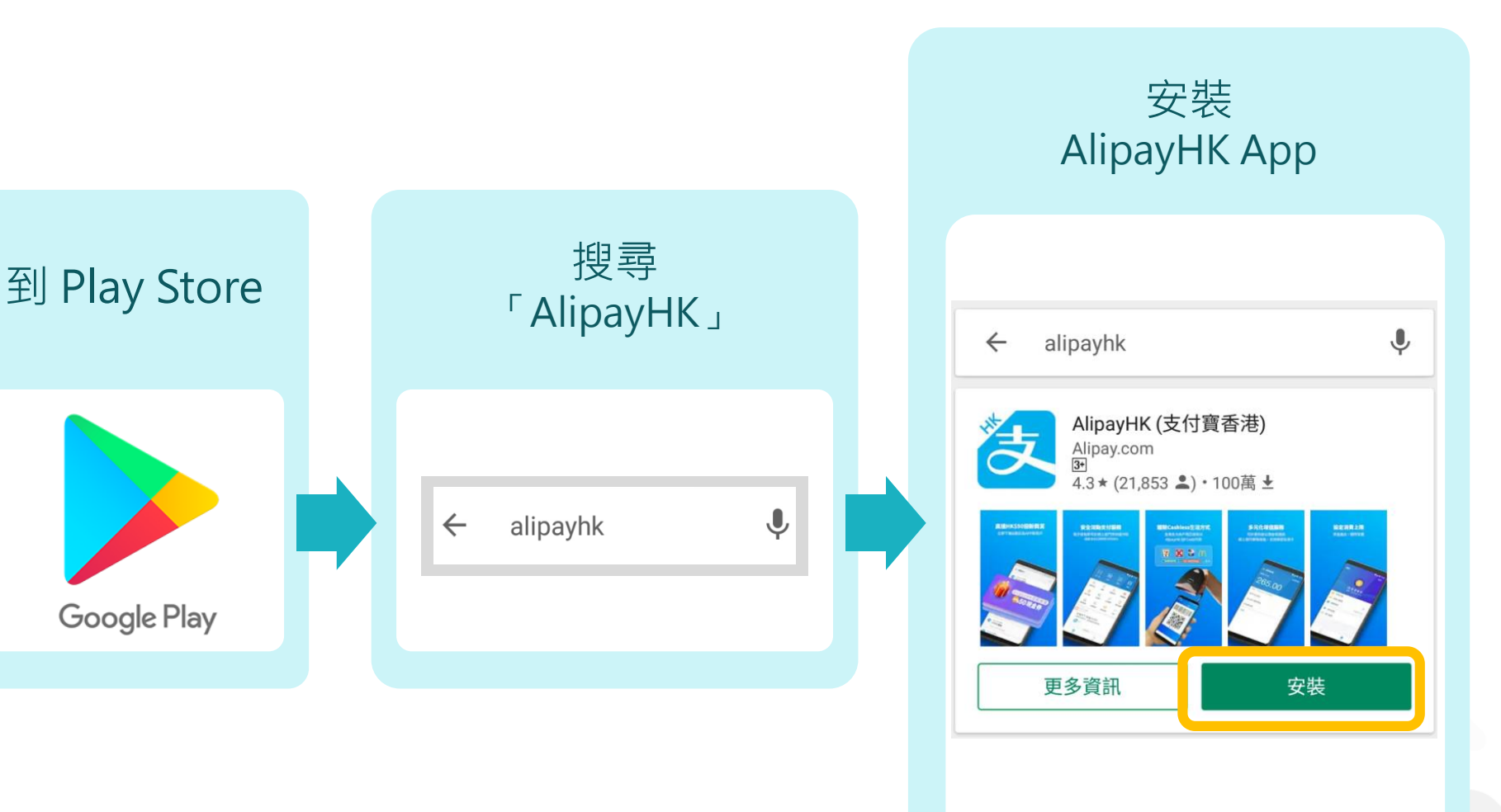

**eclass** 

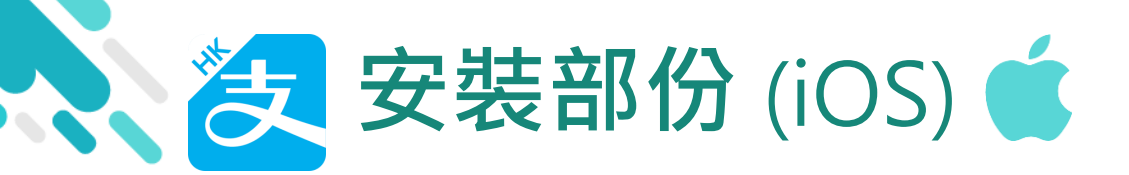

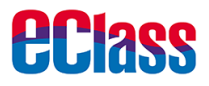

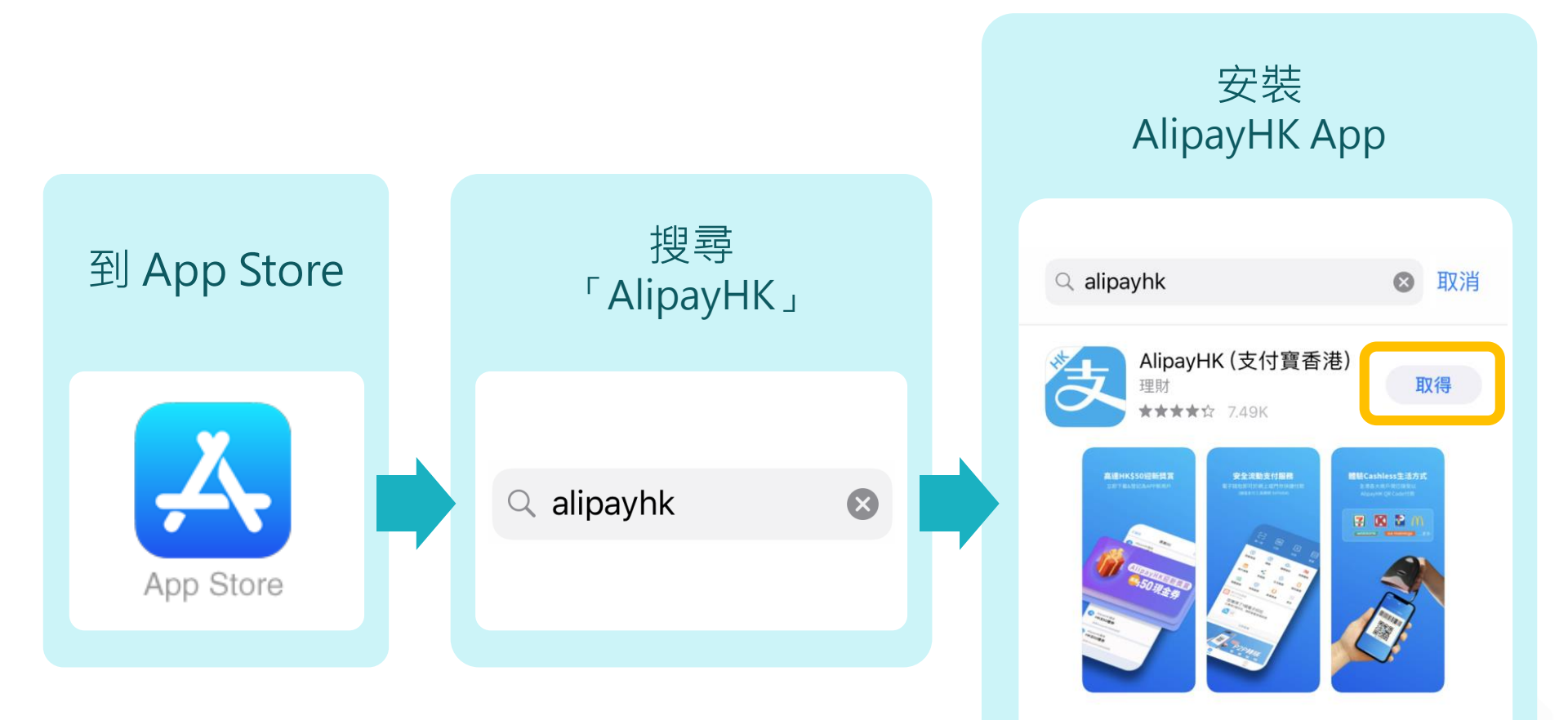

# 安裝AlipayHK(支付寶香港) 手機軟件 (也可使用QR CODE 安裝)

安裝AlipayHK App方法(於App Store/Google Play下載程式中 搜尋AlipayHK App):

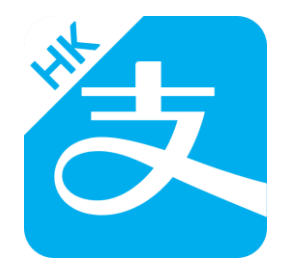

iOS (iPhone) 系統: https://apple.co/2TxIWoO Android系統: https://bit.ly/2l7tcjs

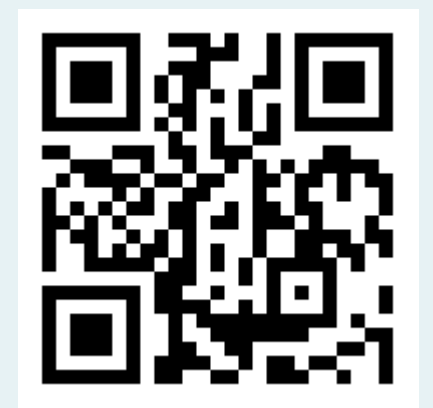

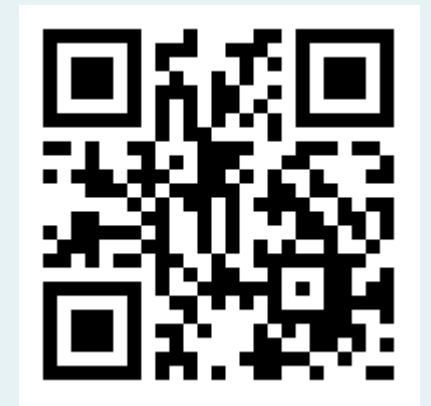

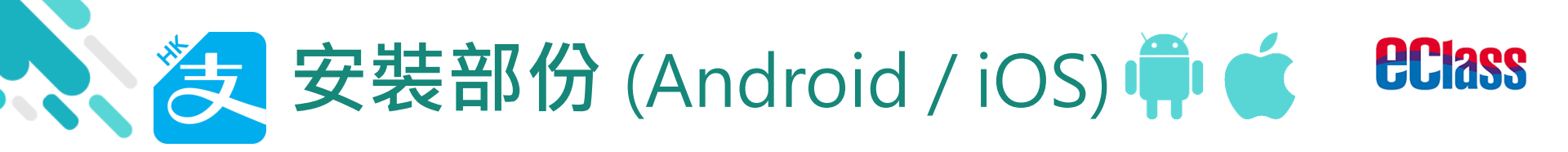

### > 家長手機登入 - 新用戶註冊

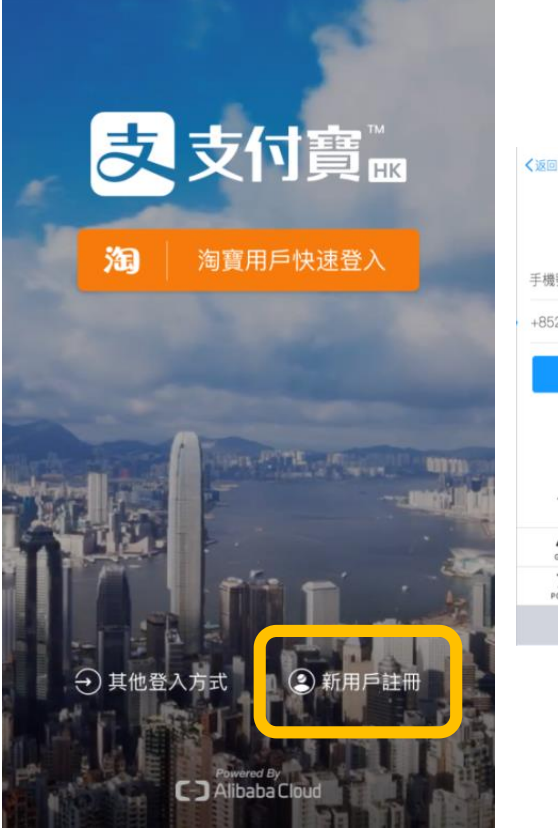

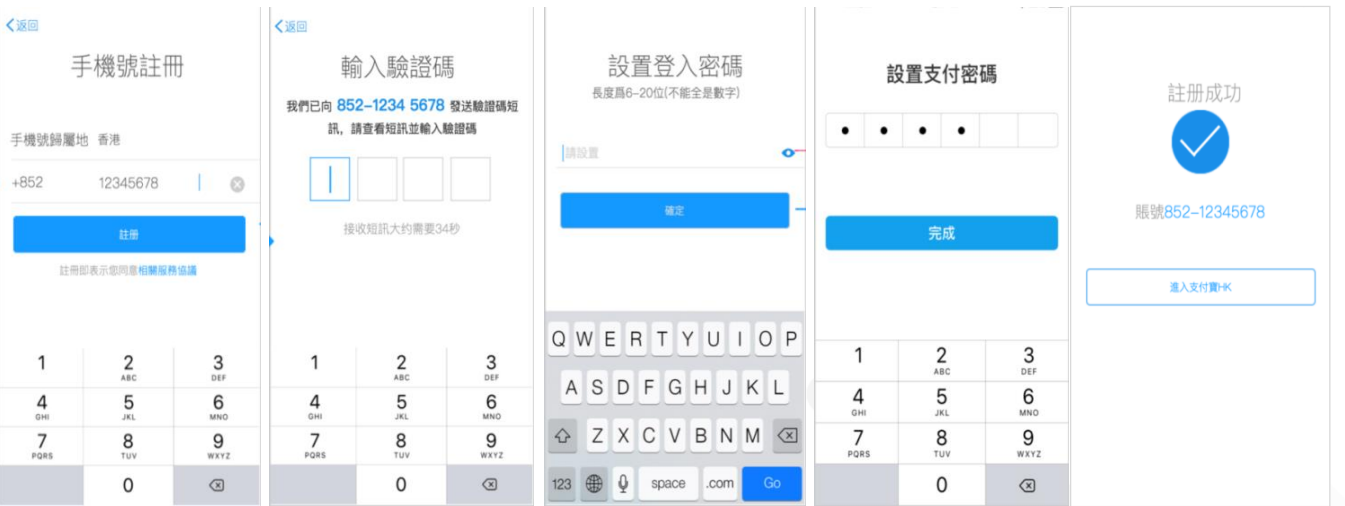

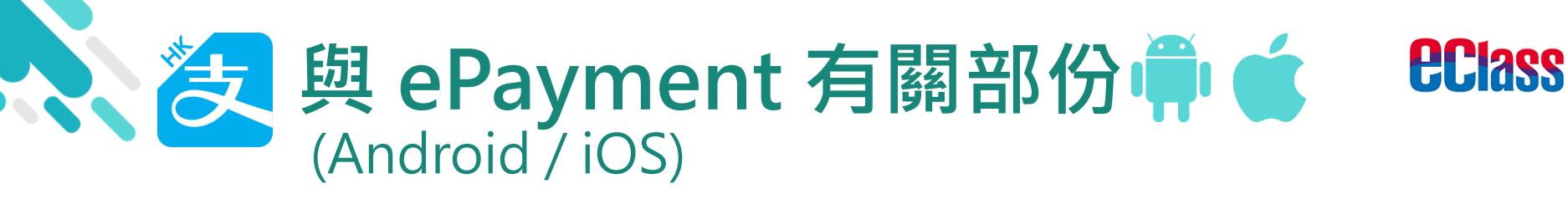

### > 家長手機 AlipayHK App 增值

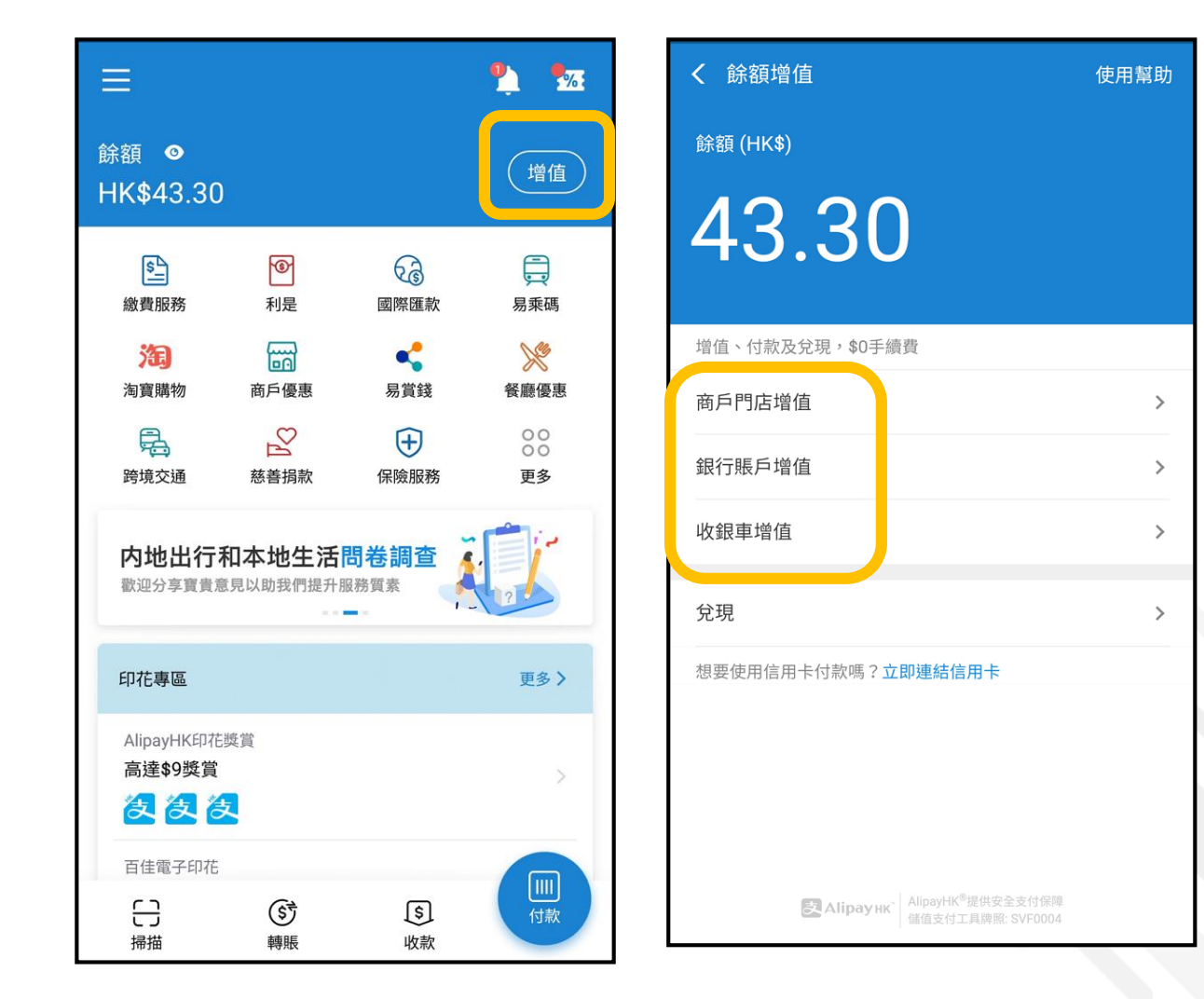

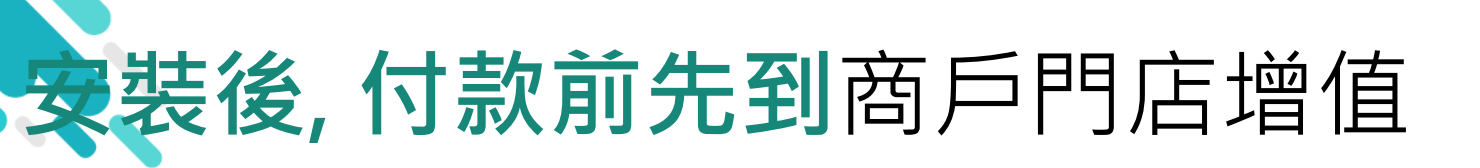

商戶門店增值: 請前往香港地區嘅7-11、 Circle-K便利店、屈臣氏、豐澤或麥當勞, 將增值條碼出示給收銀員,掃描完則完成現 金增值。 輕鬆現金增值 不費吹灰<sup>之力</sup> 🛃 Alipay 🗚 到可增值的 商戶門店 展示二維碼

增值成功

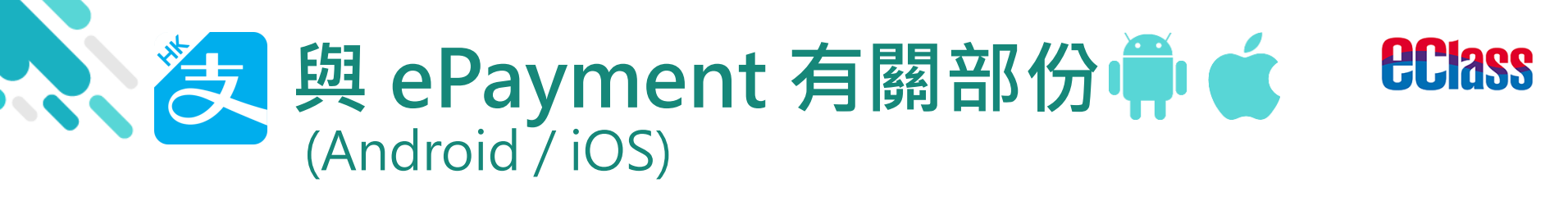

### > 家長 AlipayHK App 交易資料

| =                               |                             | ₽. 5     | 2 設置暱稱        |                                 | ſ | く 交               | 易紀錄                              |             |
|---------------------------------|-----------------------------|----------|---------------|---------------------------------|---|-------------------|----------------------------------|-------------|
| 餘額 <b>◎</b><br>HK\$43.30        |                             | 增值       | 852-54****27  | 餘額 <b>◎</b><br>HK\$43 30        |   |                   | BroadLearning Education<br>06/09 | -HK\$1.00   |
| <b>E O</b>                      | G                           | Ē        |               |                                 |   |                   | PARKnSHOP (HK) LIMITE<br>04/09   | -HK\$24.90  |
| 》費服務 利是                         | 國際匯款                        | 易乘碼      | ►] 銀行賬户 / 信用卡 | 繳費服務                            |   |                   | BroadLearning Education          | -HK\$1.60   |
| 海調物 商戶優點                        |                             | 餐廳優惠     | PPS           | <b>注</b> 〕<br>淘寶購物              |   | 08/20             | 19                               |             |
|                                 |                             | 00<br>00 | <b>人</b> 身份認證 |                                 | _ |                   | 香港麥當勞                            | -HK\$26.50  |
| 跨現父姐 怒音拘滞                       | 《 1末股別以初分                   | 史多       | ▲ 公式 客戶常見問題   | 跨現父囲                            |   |                   | 31/08                            |             |
| 内地出行和本地名<br>歡迎分享實貴意見以助我們        | 王活問卷調查<br><sup>提升服務質素</sup> |          | ↔ 我的獎賞        | 全新繳費鼎<br>高達\$80獎]               |   |                   | Maxim's Caterers Limited         | -HK\$16.00  |
| 印花專區                            |                             | 更多〉      | ☆ 設置          | 印花專區                            |   |                   | BroadLearning Education<br>30/08 | -HK\$2.00   |
| AlipayHK印花獎賞<br>高達 <b>\$9獎賞</b> |                             |          |               | AlipayHK印花獎賞<br>高達 <b>\$9獎賞</b> |   |                   | PARKnSHOP (HK) LIMITE<br>30/08   | -HK\$20.60  |
| 後後後                             |                             | · · ·    |               | 包包包                             |   | (S <sup>+</sup> ) | 增值                               | +HK\$100.00 |
| 百佳電子印花                          |                             |          |               | 百佳電子印花                          | L |                   | 30,00                            |             |
| <ul><li></li></ul>              | <mark>⑤</mark><br>收款        | 付款       |               | <b>こう</b><br>掃描                 |   |                   |                                  |             |

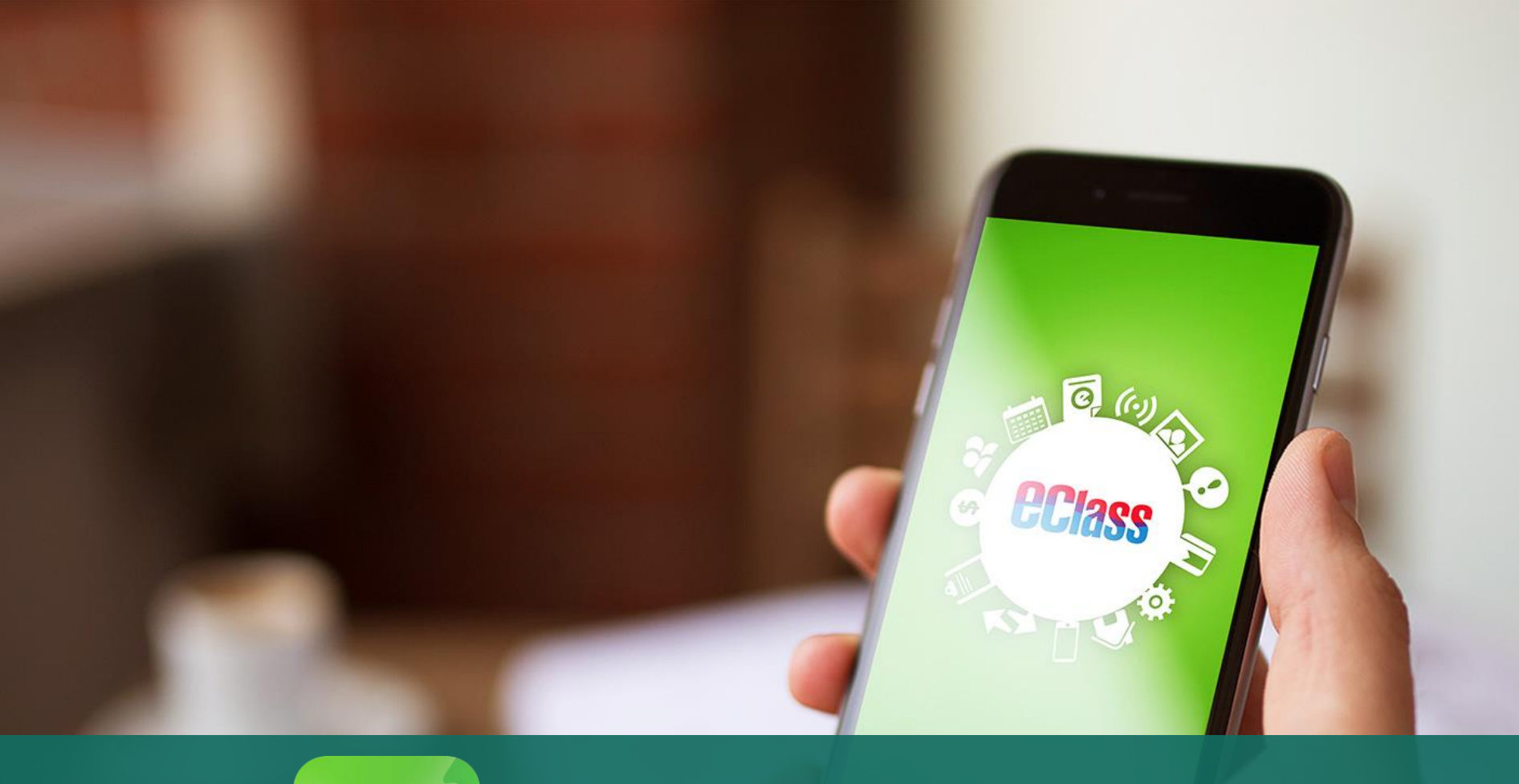

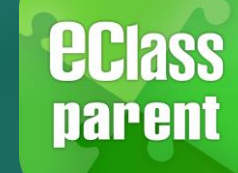

# eClass Parent App 安裝篇

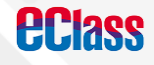

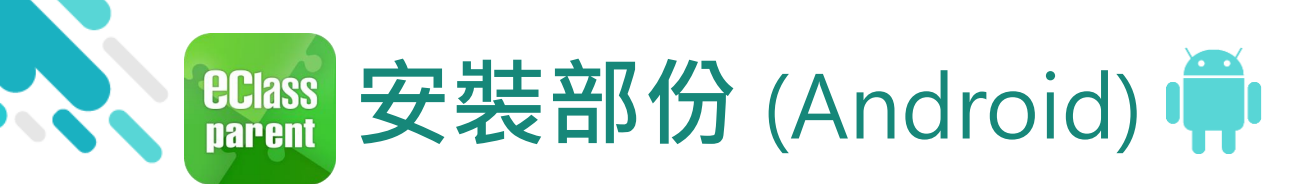

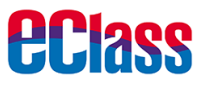

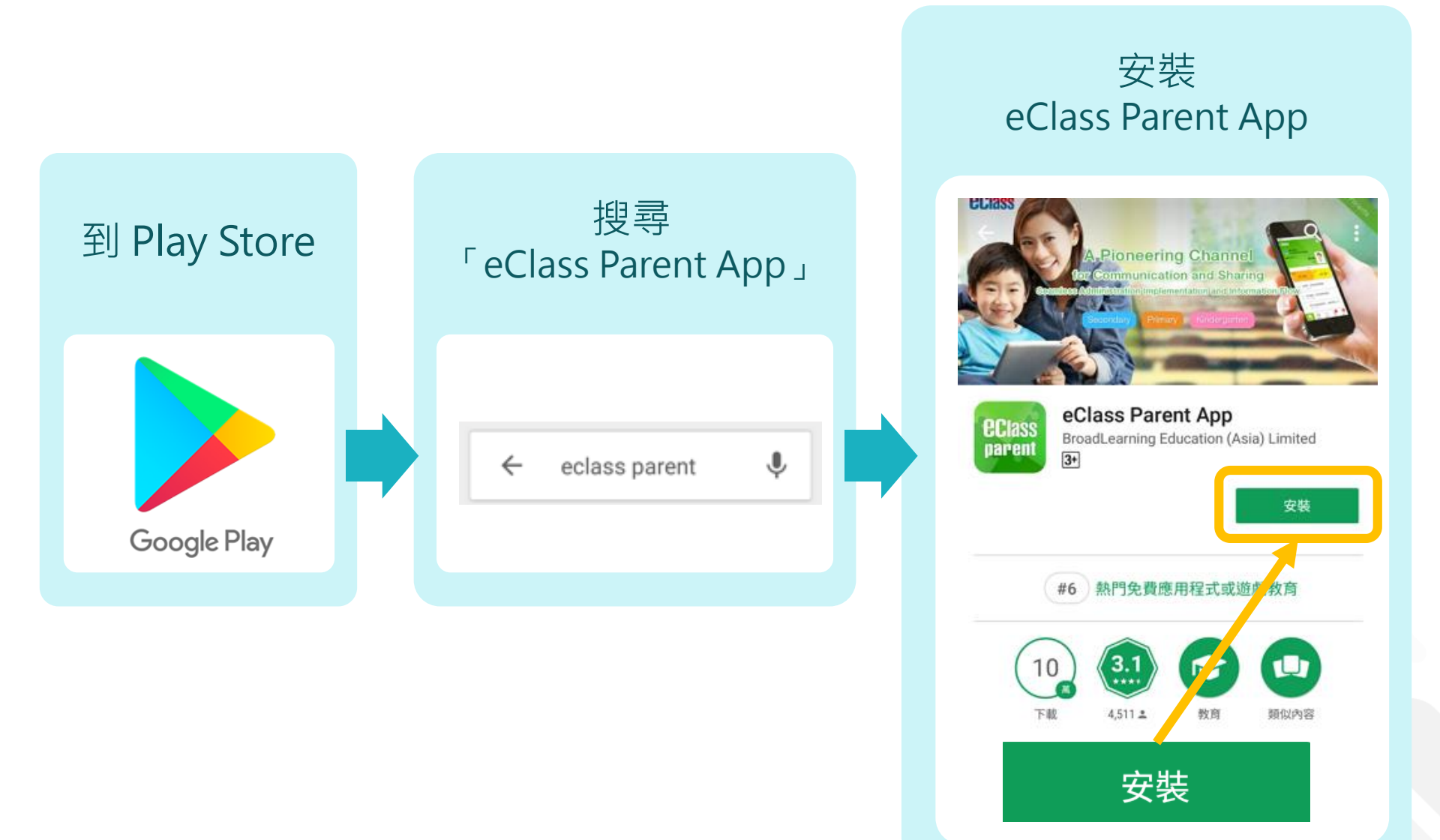

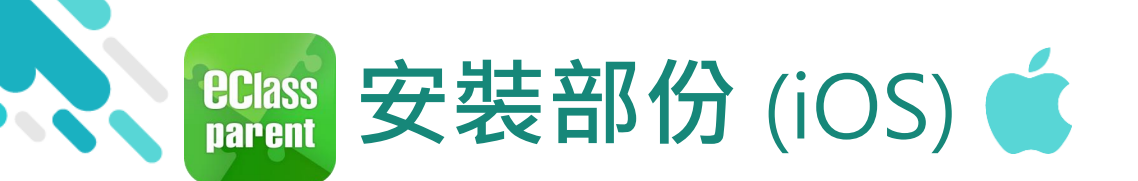

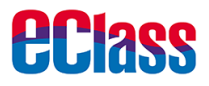

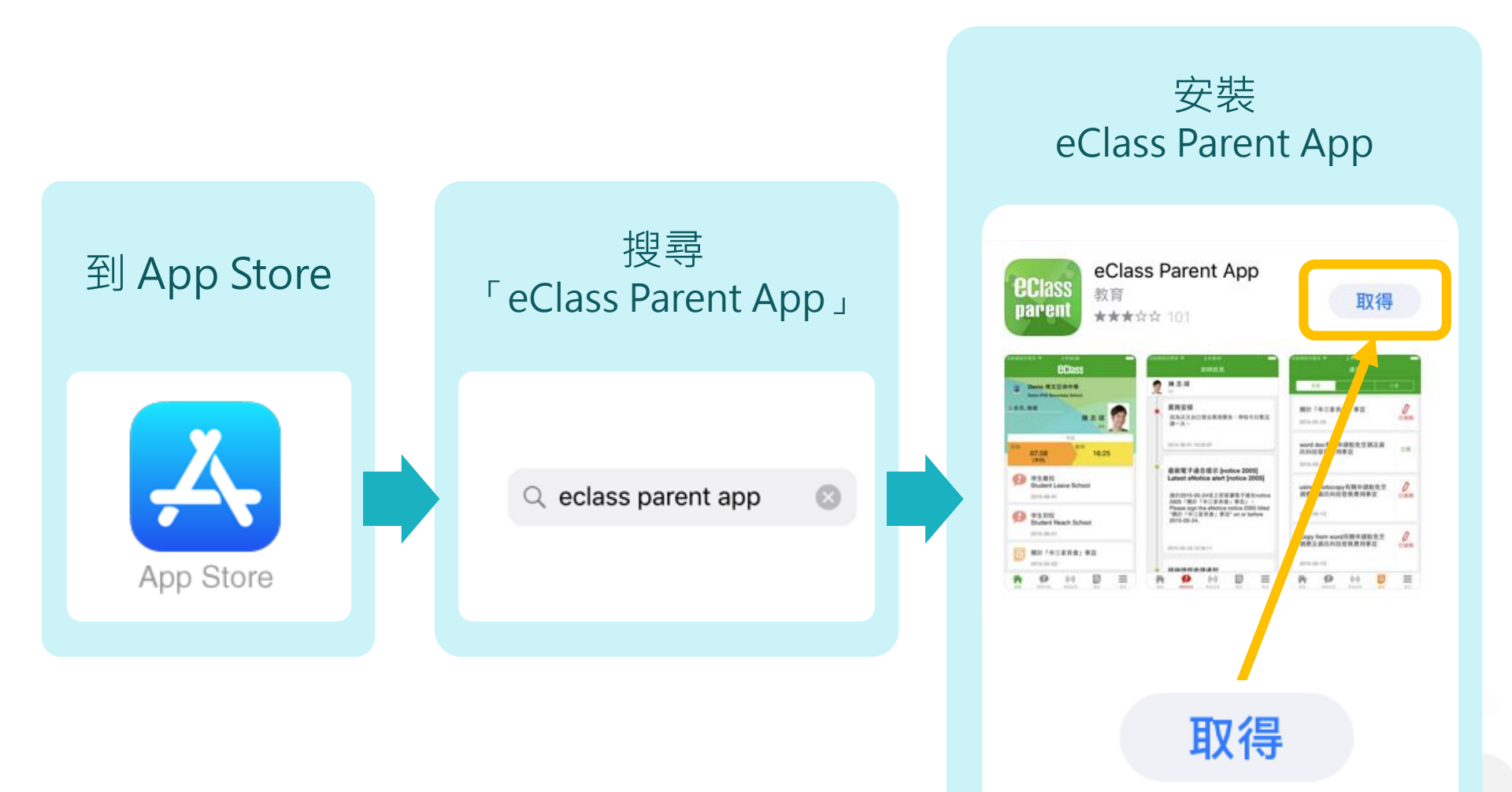

# 安裝eClass Parent App 手機軟件 (也可用以下QR CODE 安裝)

安裝eClass Parent App方法(於於App Store/Google Play下載程 式中搜尋eClass Parent App):

iOS (iPhone) 系統: https://apple.co/318N4MW Android系統: http://bit.ly/2ZaFLCz

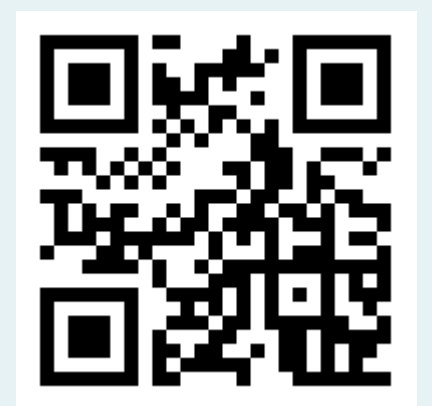

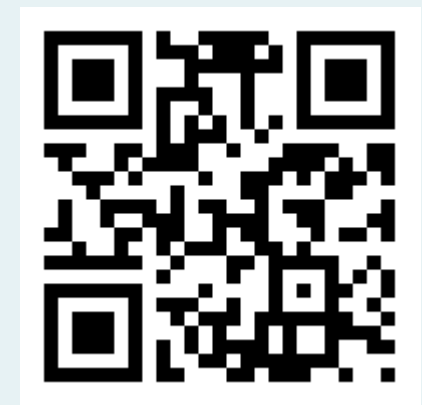

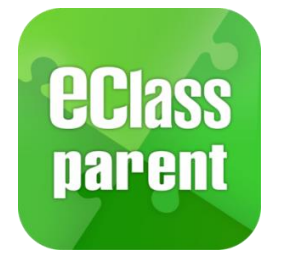

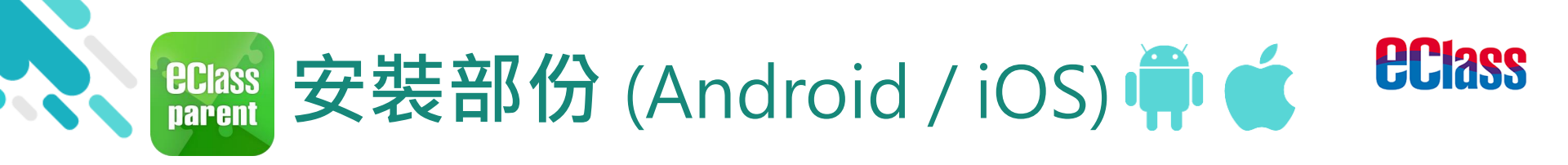

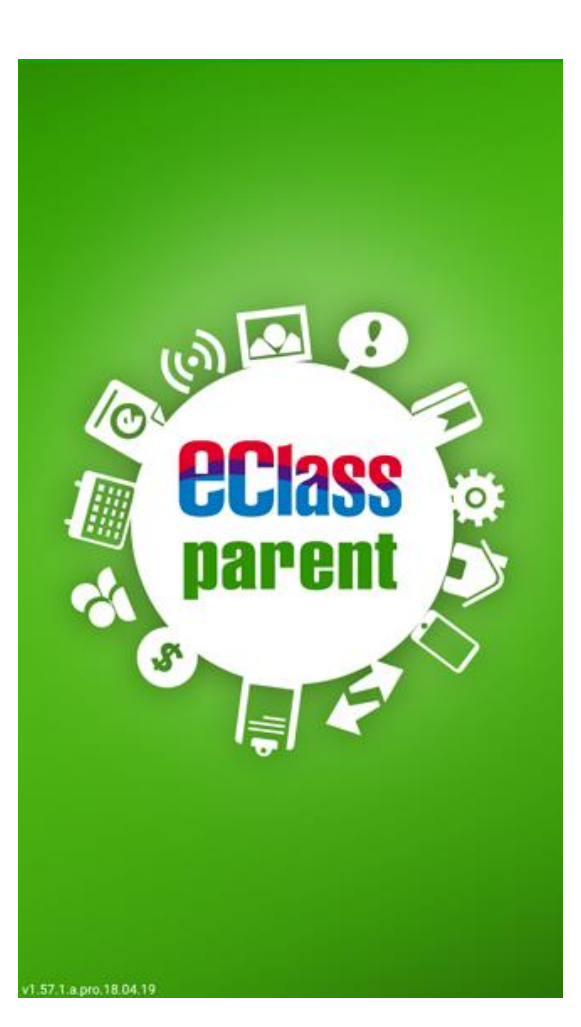

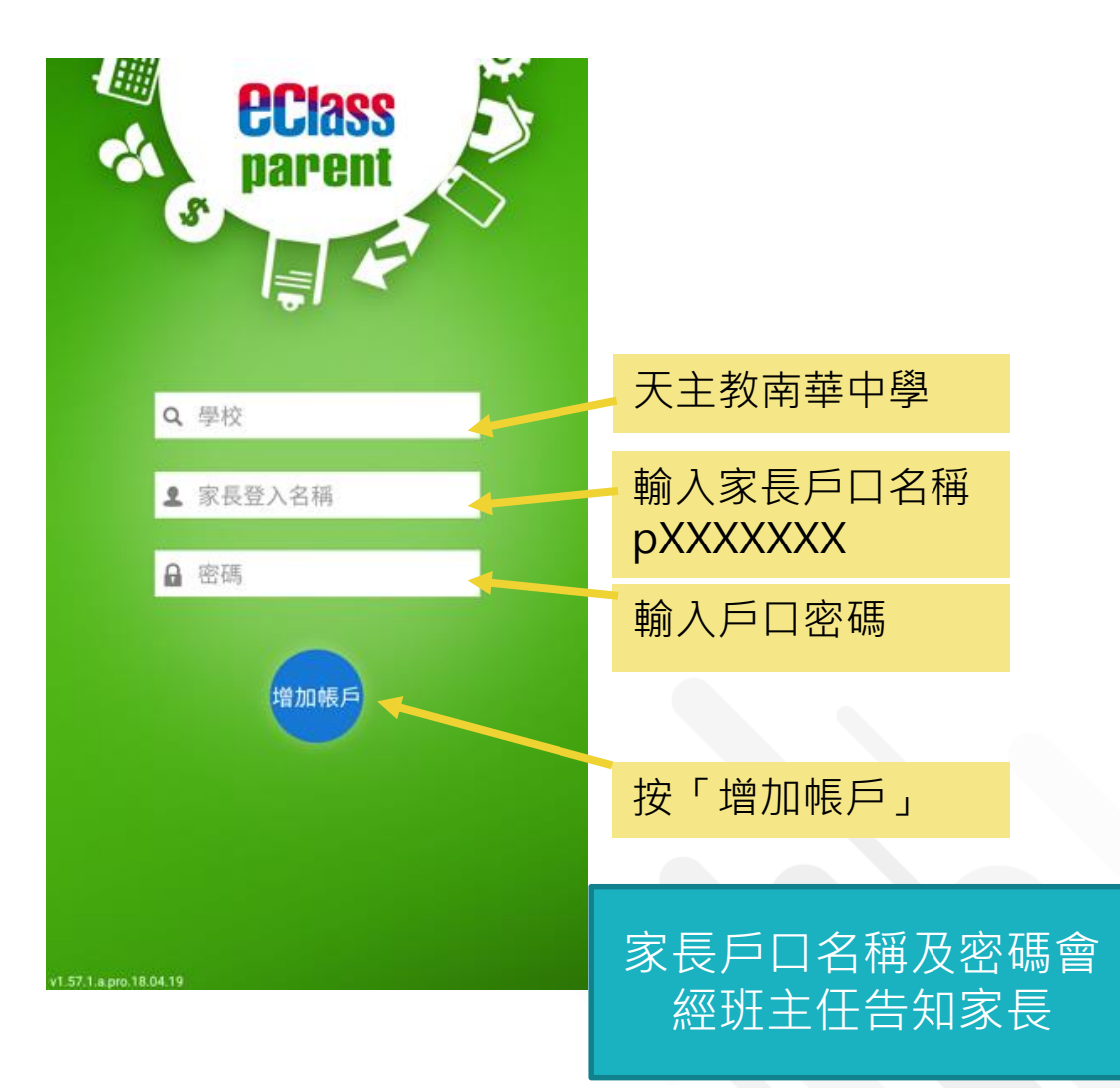

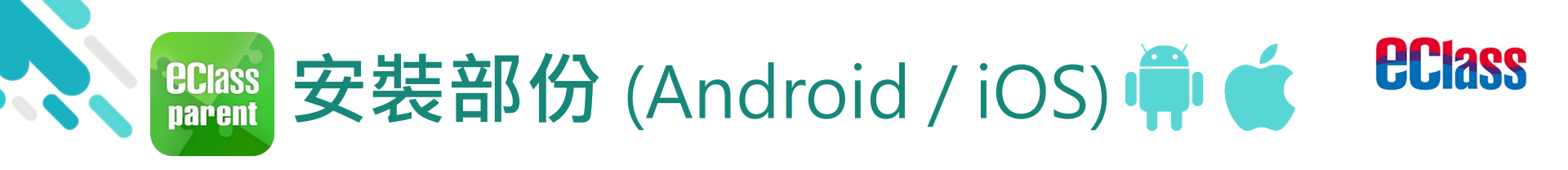

### > 請定期更新Apps

### iOS的客戶需要 iOS 8或以上 方可下載 eClass Teacher App, eClass Parent App

### 若 Android 手機不能於 Google Play 安裝 可到以下網址安裝APK <u>http://eclass.com.hk/apk/eclass\_app\_apk.php</u>

\*不同牌子 / 平台 / 版本的流動裝置或會有不同的設定方法。

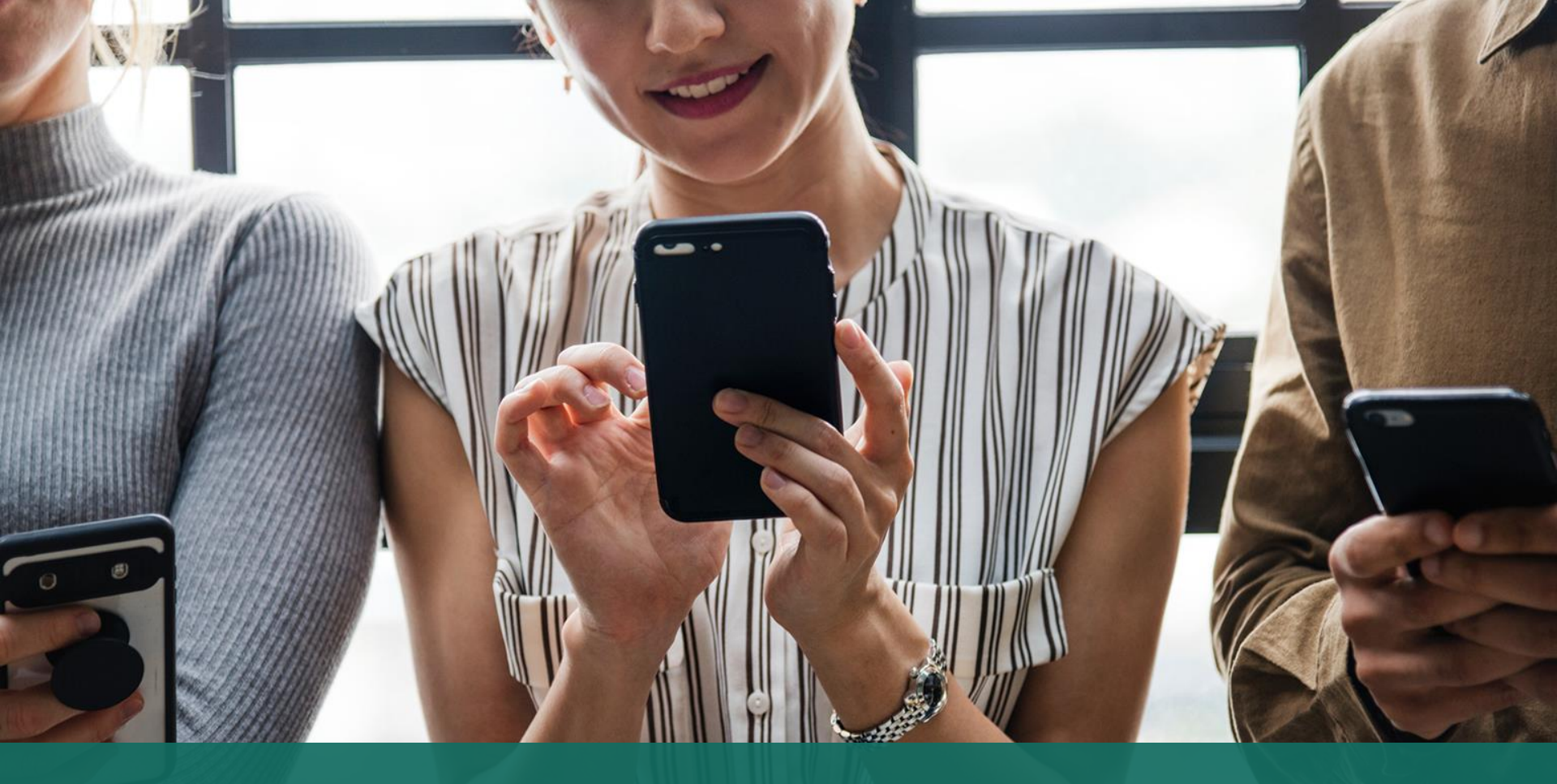

### 簽署電子繳費通告 於 eClass Parent App 進行繳費

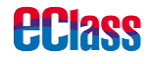

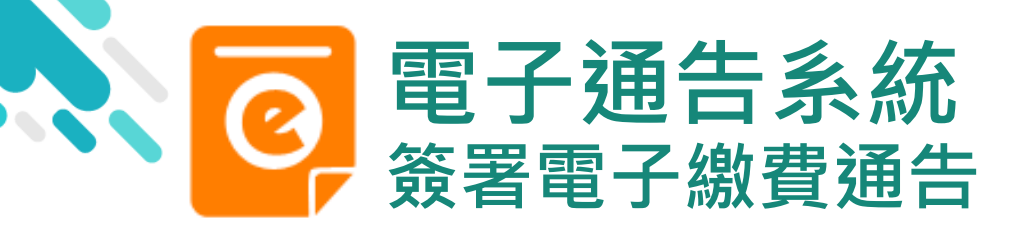

**eclass** 

## android

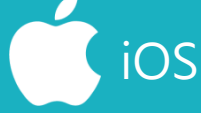

即時訊息推播通知 手機效果

80mm eClass Parent 2條新信息 | 15:34 ∨

To: 鍾小澂 請於2019-01-31 23:59:59或之前簽署電子通告2019PN001「[選..

#### 🕮 ECLASS PARENT

now

最新電子通告提示 [2019PN001] Latest eNotice alert [2019PN001] 請於2019-01-31 23:59:59或之前簽署電子通告 2019PN001「[選擇是否繳費] 參與STEM工作 坊」。 Please sign the eNotice 2019PN001 titled "[選…

即時訊息手機檢視 (可檢視過去已閱的即 時訊息)

可按「檢視內容」直 接進入相關通告

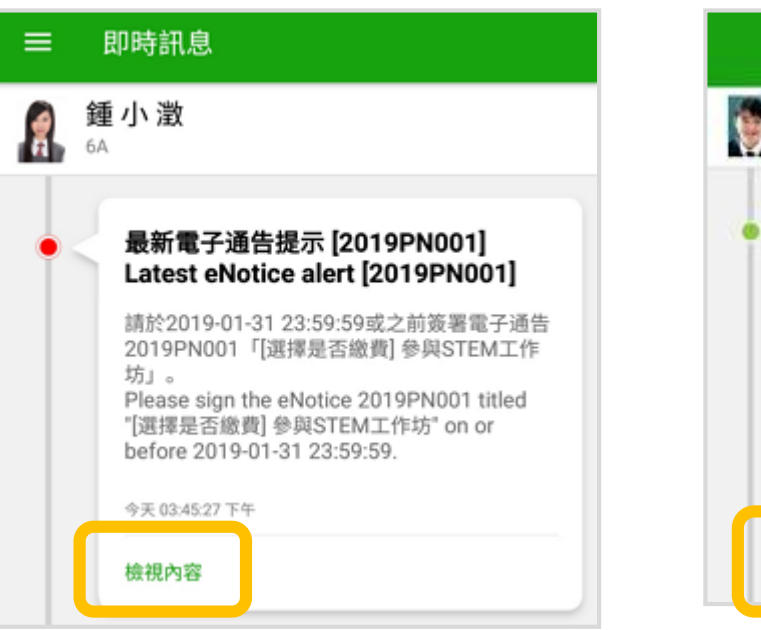

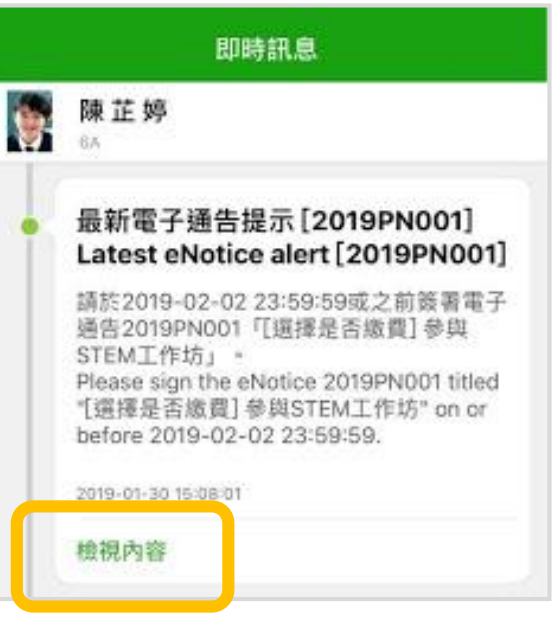

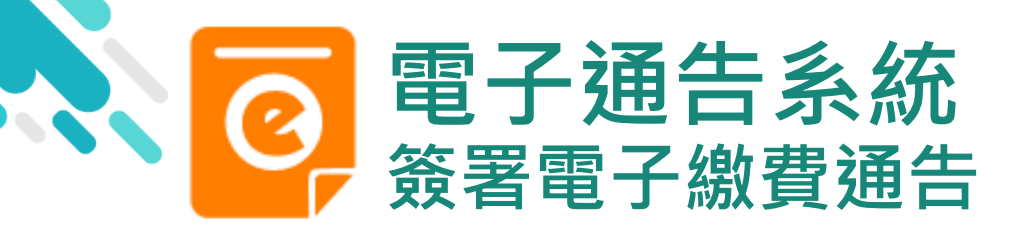

1. 選擇「通告」

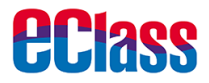

# android

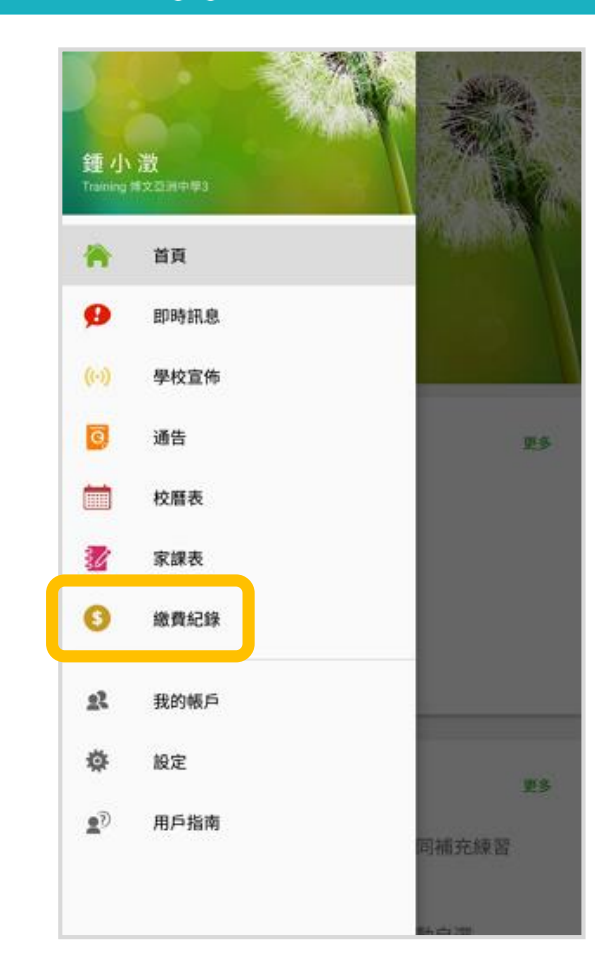

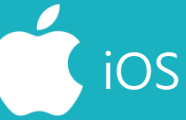

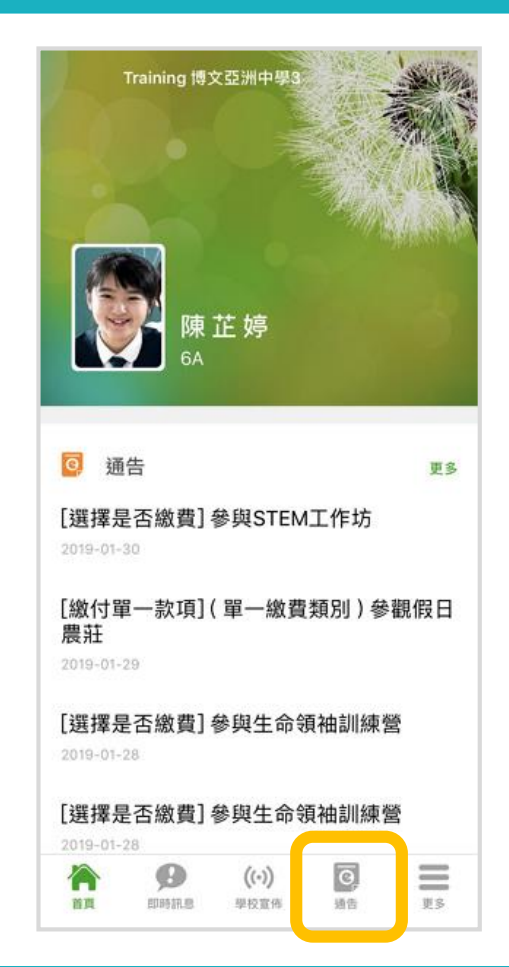

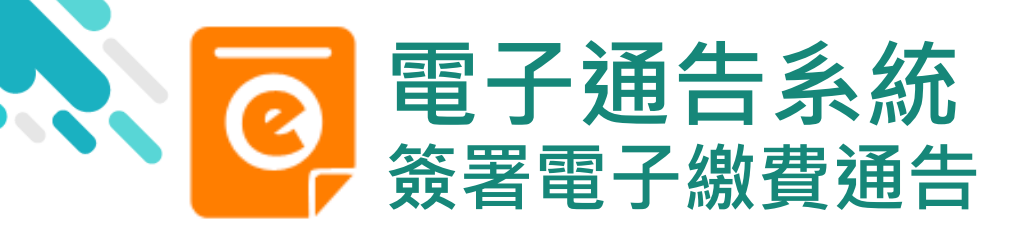

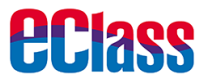

### 2.瀏覽學校之 繳費通告

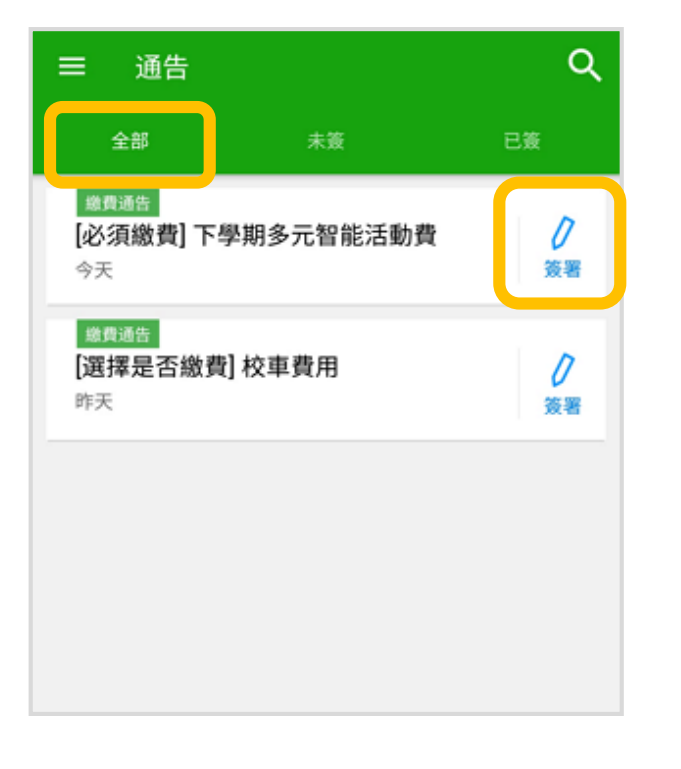

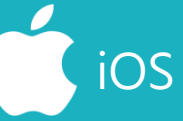

|                                            | 通告      |                |  |  |  |  |  |  |
|--------------------------------------------|---------|----------------|--|--|--|--|--|--|
| 全部                                         | 未簽      | 已簽             |  |  |  |  |  |  |
| Q Search                                   |         |                |  |  |  |  |  |  |
| 激費通知<br>[必須繳費]上<br>2019-01-23              | 學期冷氣費   | <b>》</b><br>簽署 |  |  |  |  |  |  |
| <mark>嫩貫通知</mark><br>[選擇是否繳畫<br>2019-01-16 | 費] 校車費用 | <b>り</b><br>簽署 |  |  |  |  |  |  |
| 家長講座「今<br>2019-01-16                       | 日你食左飯未? | リー 已過期         |  |  |  |  |  |  |
|                                            |         |                |  |  |  |  |  |  |

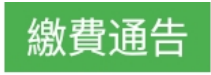

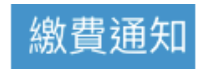

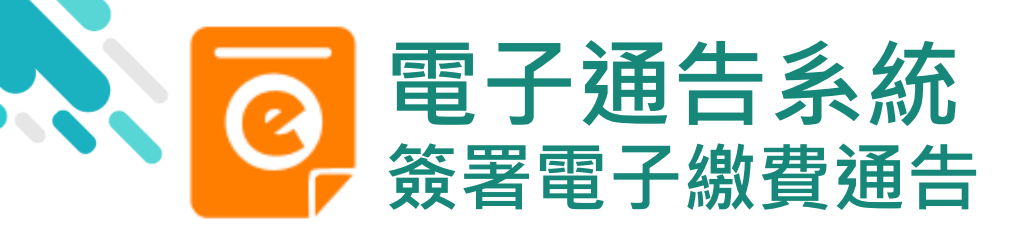

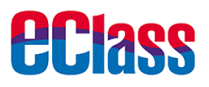

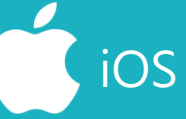

### 3. 簽署繳費通告

### 選擇繳費通告, 填寫回條並按「簽署」

|   |   | - |  |
|---|---|---|--|
| _ | - |   |  |
|   |   |   |  |
|   |   |   |  |
|   |   |   |  |
|   |   |   |  |

#### 2019PN001

[選擇是否繳費] 參與STEM工作坊 题

#### ⑦簽署限期: 2019-01-31 23:59:59

STEM工作坊讓你更深認識及了解STEM 這包括針對各種探究能力(1.觀察;2.歸類;3.設計探究方 法,如提問、假設及辨識變項;4.進行實驗,如選擇及使用 儀器;5.推論,如闡釋數據及落出結論;6.傳意),以增強 學生建構知識和運用知識的能力。

| 其他資料            |
|-----------------|
| 3<              |
| 回條              |
| *STEM工作坊 (\$50) |
| ● 參與STEM工作坊     |
| ● 不參與STEM工作坊    |
| ★繳費項目名稱         |
| 總數:\$50.00      |
| 請填妥以上回條,再按簽署。   |
| 茨署              |

#### く通告

#### 2019PN001 「選擇具不變弗」 4

#### [選擇是否繳費]參與STEM工作坊 🌆

#### ⑦簽署限期: 2019-01-31 23:59:59

STEM工作坊讓你更深認識及了解STEM 這包括針對各種探究能力(1.觀察;2.歸類;3.設 計探究方法,如提問、假設及辨識變項;4.進行實 驗,如選擇及使用儀器;5.推論,如闡釋數據及落 出結論;6.傳意),以增強學生建構知識和運用知 識的能力。

|        |                      | 同修          |    |   |
|--------|----------------------|-------------|----|---|
|        | and the labor of the |             |    |   |
| *SIEM  | 1上作坊(\$              | 50)         |    |   |
| 0 (    | 》與STEM               | 工作坊         |    |   |
| • 7    | 下參與STEI              | M工作坊        |    |   |
| * 繳費項  | 目名稱                  |             |    |   |
| 總數:\$! | 50.00                |             |    |   |
|        | 上回條,再                | 按簽罢。        |    |   |
| 青填妥以   |                      |             |    |   |
| 青埴妥以   |                      |             |    |   |
| 書填妥以   |                      | 簽署          |    |   |
| 諸道妥以   | 9                    | 簽署<br>((·)) | e, | = |

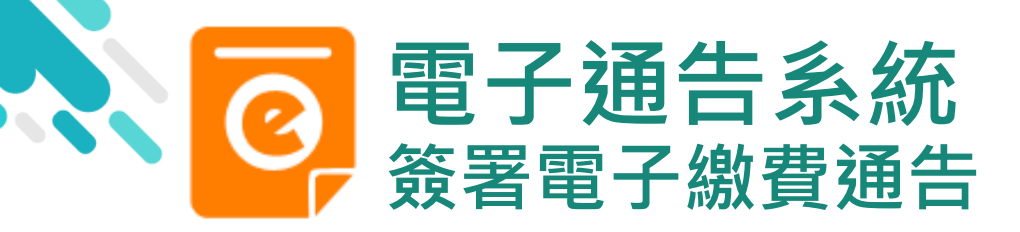

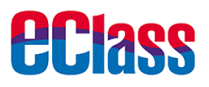

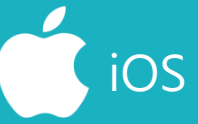

### 4. 確認簽署

### 按「確定」或「OK」 確認呈送紀錄

#### 通告

這包括針對各種探究能力(1.觀察;2.歸類;3.設計探究方法,如提問、假設及辨識變項;4.進行實驗,如選擇及使用 儀器;5.推論,如闡釋數據及落出結論;6.傳意),以增強 學生建構知識和運用知識的能力。

#### 其他資料

 http://training3-s.eclasscloud.hk 上的

 页面说:

 你所填寫的回條將被呈送.確定簽署通告並遞

 文回條?

 取消

 确定

 \* 繳費項目名稱

 總數: \$50.00

 靖填妥以上回條,再按簽署。

#### く通告 C 其他資料 回條 \*STEM工作坊 (\$50) http://training3s.eclasscloud.hk 你所填寫的回條將被呈送.確定簽署通告 並遞交回條? Cancel OK \* 微費用日日日 總數:\$0.00 請填妥以上回條,再按簽署。 簽署 0 A ((.))

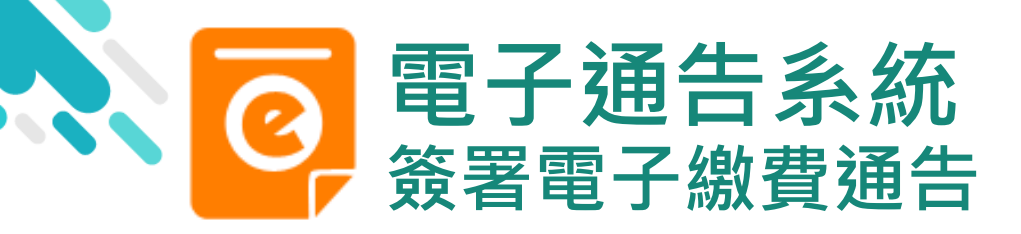

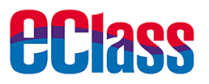

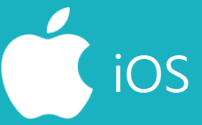

5. 於AlipayHK App 付款

eClass Parent App在 繳費的過程會連接 AlipayHK App, AlipayHK App會再次 顯示繳費項目,如確定 購買,按「確定」作 交易。

(系統會整合通告中所 有的繳費項目的總和作 交易)

| 付款詳情       款方式     港幣餘額 >       "單金額     HK\$ 50.00       續費     免手續費       的款     HK\$ 50.00     | 付款詳情       款方式     港幣餘額 >       單金額     HK\$ 50.00       續費     免手續費       付款     HK\$ 50.00          |
|---------------------------------------------------------------------------------------------------|----------------------------------------------------------------------------------------------------|
| <ul> <li>款方式 港幣餘額 &gt;</li> <li>單金額 HK\$ 50.00</li> <li>續費 免手續費</li> <li>竹款 HK\$ 50.00</li> </ul> | <ul> <li>款方式 港幣餘額 &gt;</li> <li>單金額 HK\$ 50.00</li> <li>續費 免手續費</li> <li>付款 HK\$ 50.00</li> </ul>     |
| <ul> <li>單金額</li> <li>HK\$ 50.00</li> <li>續費</li> <li>免手續費</li> <li>HK\$ 50.00</li> </ul>         | <ul> <li>單金額</li> <li>HK\$ 50.00</li> <li>續費</li> <li>免手續費</li> <li>付款</li> <li>HK\$ 50.00</li> </ul> |
| 續費 免手續費<br>付款 HK\$ 50.00                                                                          | 續費 免手續費<br>付款 HK\$ 50.00                                                                              |
| ·付款 HK\$ 50.00                                                                                    | 付款 HK\$ 50.00                                                                                         |
|                                                                                                   | 政約什劫                                                                                                  |
| 変換                                                                                                |                                                                                                    |
| ע געם אין איז גע                                                                                  |                                                                                                    |

| く返回  | 付款詳情       |
|------|------------|
| 付款方式 | 港幣餘額 >     |
| 訂單金額 | HK\$ 50.00 |
| 手續費  | 免手續費       |
| 需付款  | HK\$ 50.00 |
|      | 確認付款       |
|      |            |

**Д**Аlipayнк<sup>®</sup>

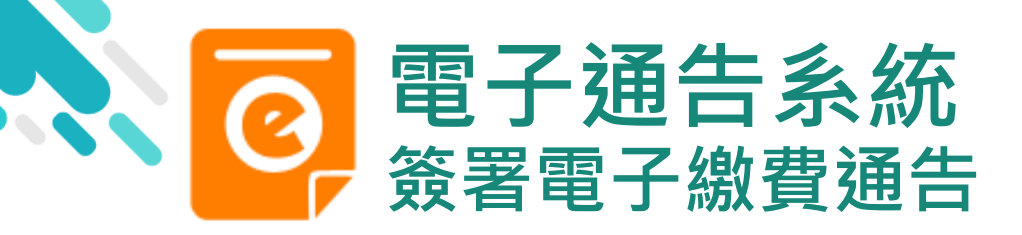

**eclass** 

android

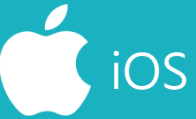

6. 輸入密碼

AlipayHK App 需要家長輸入6位數字 的交易密碼

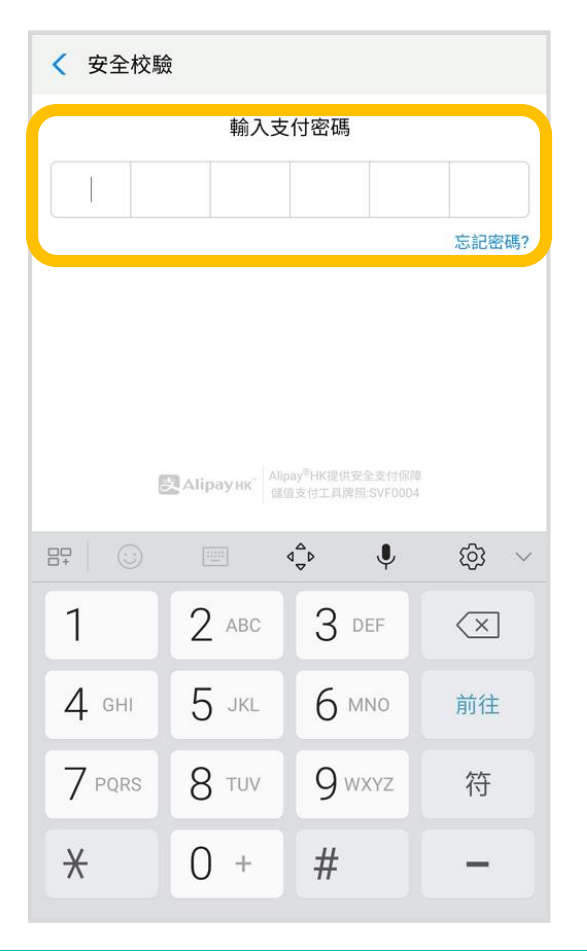

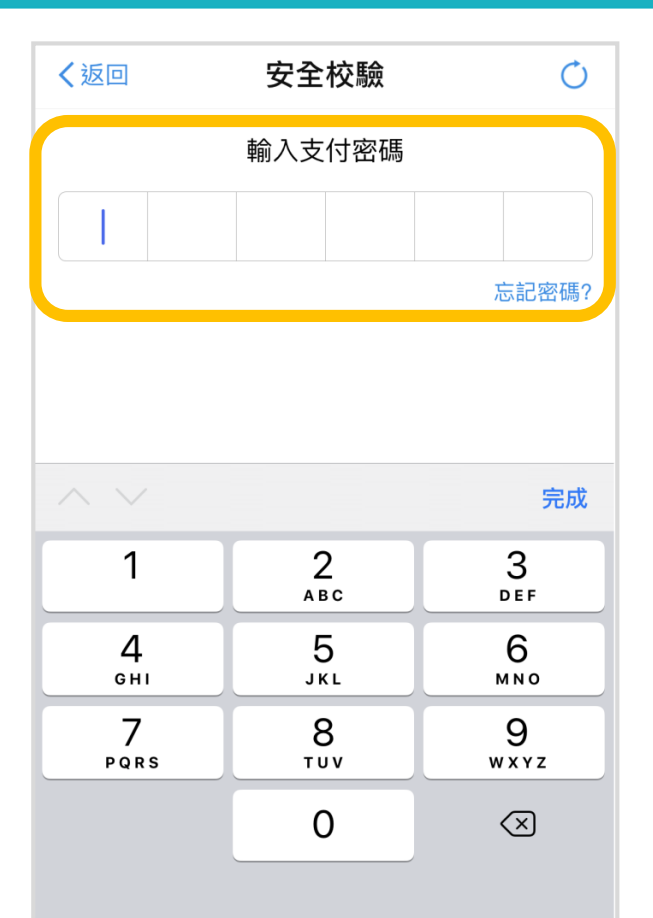

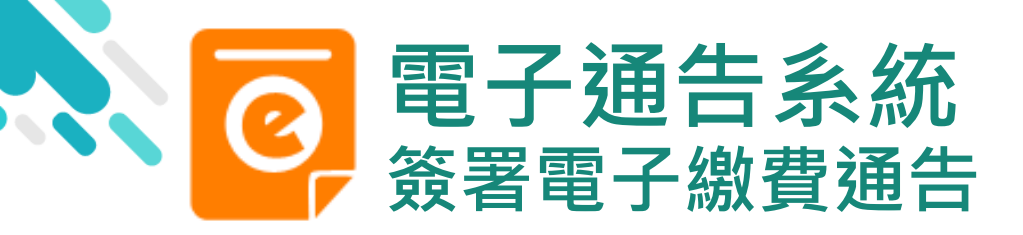

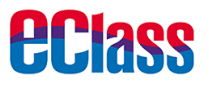

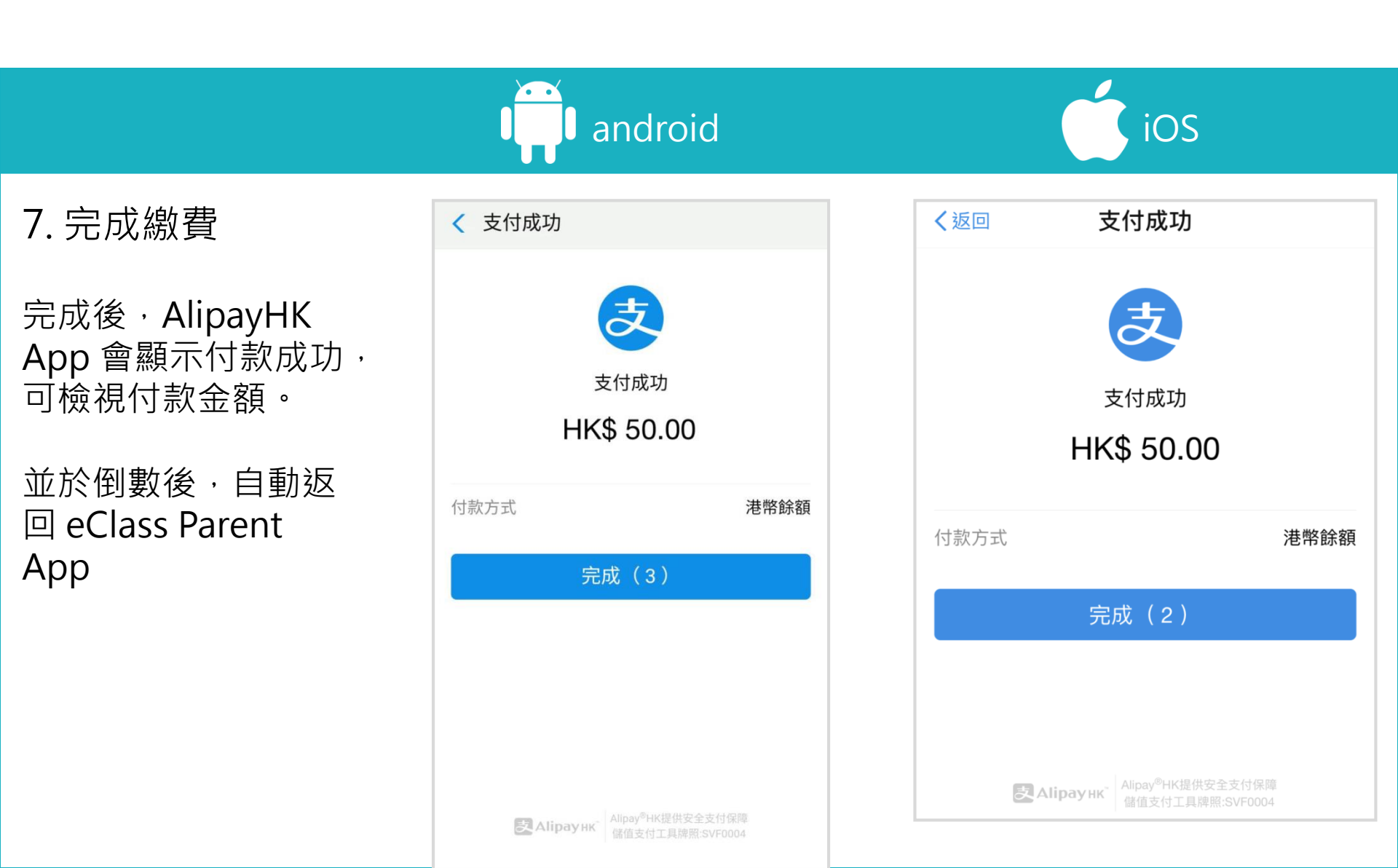

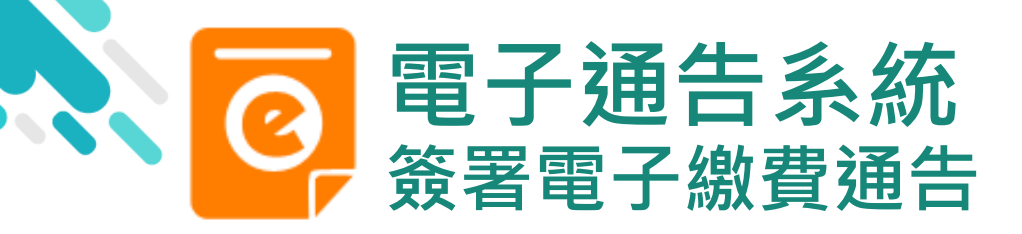

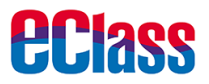

8. 檢視已繳費通告

回到 eClass Parent App · 瀏覽已完成簽 署的繳費通告

| <ul> <li>○月代94年<br/>(繳付單一款項](單一繳費類別)參觀假<br/>戶農莊<br/>昨天</li> <li>○資素署</li> <li>○資素</li> <li>○資素</li> <li>○資素</li> <li>○資素</li> <li>○資素</li> <li>○資素</li> <li>○資素</li> <li>○資素</li> <li>○資素</li> <li>○(○)</li> <li>○(○)</li></ul> | 全部                             | 未簽                      | 已簽        |
|----------------------------------------------------------------------------------------------------|--------------------------------|-------------------------|-----------|
| <ul> <li>總費通告</li> <li>[選擇是否繳費] 參與STEM工作坊</li> <li>2019年1月28日</li> <li>総費通告</li> <li>[選擇是否繳費] 參與生命領袖訓練營</li> <li>2019年1月16日</li> </ul>                                                                                                    | 繳付單一款項<br>日農莊<br><sup>昨天</sup> | ](單一繳費類別)               | ) 參觀假 🧷 👌 |
| 滕費通告     [選擇是否繳費]參與生命領袖訓練營     已通期     2019年1月16日                                                                                                    | 業費通告<br>選擇是否繳費<br>2019年1月28日   | ] 参與STEM工作 <sup>;</sup> | 坊已资       |
|                                                                                                    | 総費通告<br>選擇是否繳費<br>2019年1月16日   | ] 參與生命領袖訓               | 練營已過期     |

iOS

| 通告                                               |               |                      |  |  |  |  |
|--------------------------------------------------|---------------|----------------------|--|--|--|--|
| 全部                                               | 未簽            | 已簽                   |  |  |  |  |
| 鐵買通知<br>必須繳交上身<br>2019-01-28                     | 期冷氣費          | <b>ノ</b><br>簽署       |  |  |  |  |
|                                                  | 費] 參與STEMI    | 二作 已簽                |  |  |  |  |
| <mark>歲費通知</mark><br>[選擇是否繳]<br>練營<br>2019-01-28 | 費] 參與生命領      | 袖訓 已過期               |  |  |  |  |
|                                                  |               |                      |  |  |  |  |
|                                                  | ((•))<br>服約實施 | <b>③</b><br>通告<br>正文 |  |  |  |  |

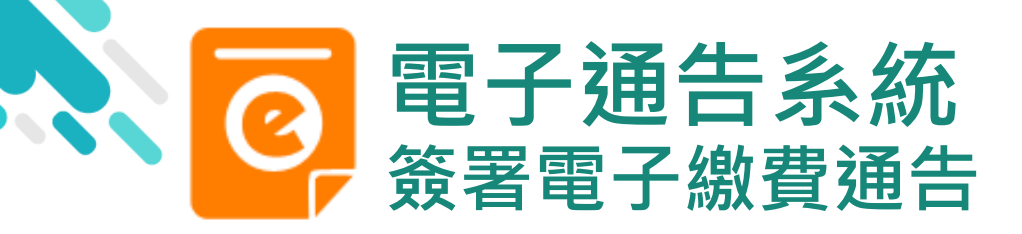

9. 檢視已繳費項目

中查看繳費項目

家長可於「繳費紀錄」

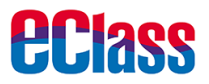

android

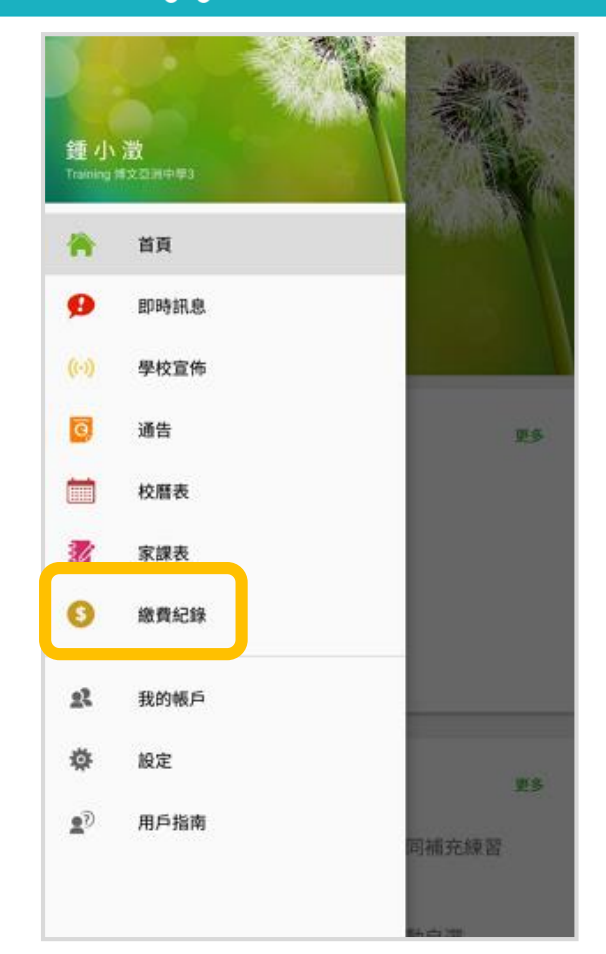

iOS

|          |      | 更多                   |                |    |
|----------|------|----------------------|----------------|----|
| 4        | 考勤紀錄 |                      |                | >  |
| 20       | 請假   |                      |                | >  |
|          | 校曆表  |                      |                | >  |
| 3Ø       | 家課表  |                      |                | >  |
| \$       | 繳費紀錄 |                      |                | >  |
| ł        | 小組通訊 |                      |                | >  |
|          | 數碼頻道 |                      |                | >  |
|          | 學校資訊 |                      |                | >  |
| ÷        | 護理系統 |                      |                | >  |
| <b>9</b> | 課外活動 |                      |                | >  |
|          |      |                      |                |    |
| 首頁       | 即時訊息 | <b>((•))</b><br>學校宣佈 | <b>④</b><br>通告 | 更多 |

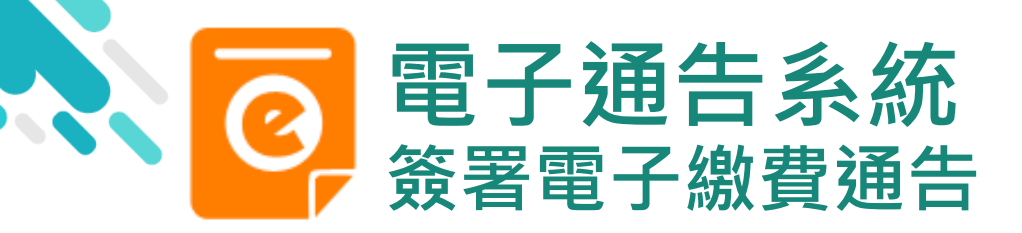

**eclass** 

android

10. 家長檢視繳費 項目的交易紀錄

| ☰ 繳費紀錄                   |         |
|--------------------------|---------|
| 得級款項                     | 交易紀錄    |
| 2019-01-30 STEM工作坊<br>繳費 | \$50.00 |
|                          |         |
|                          |         |
|                          |         |
|                          |         |
|                          |         |

**〈**更多 繳費紀錄 交易紀錄 2019-01-17 STEM工作坊 \$50.00 繳費 0 ((•)) Ø 首頁 即時訊息 學校宣佈 通告 更多

iOS

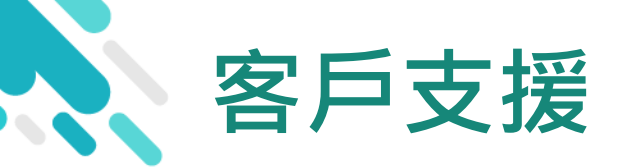

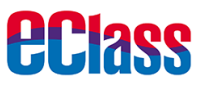

## 電郵 <u>support@broadlearning.com</u>

### 家長熱線電話 3913 3211